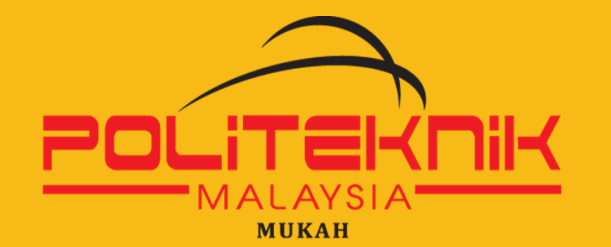

# PANDUAN PERPUSTAKAAN

### DISEDIAKAN OLEH : UNIT PUSAT SUMBER

# PENGENALAN

#### KAKITANGAN PERPUSTAKAAN

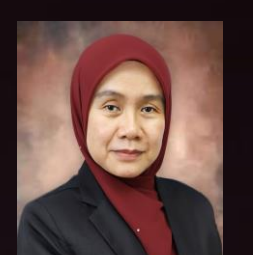

ROSFATIMAH WASLI PUSTAKAWAN

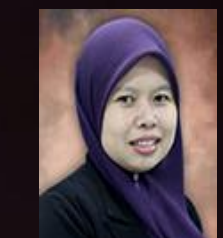

ALIYA ALISHA PEMBANTU PUSTAKAWAN

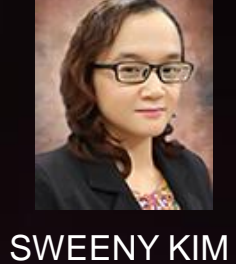

PEMBANTU PUSTAKAWAN

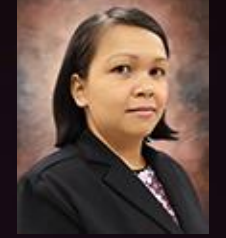

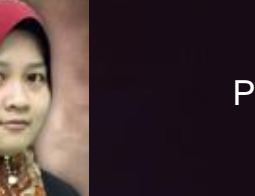

FAIZATULSYIMA PEMBANTU PUSTAKAWAN FLORA LINDSAY PEMBANTU PUSTAKAWAN

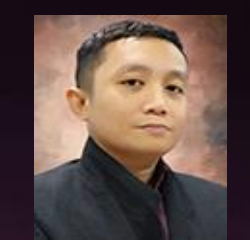

IZAZUL HAZMAN PEMBANTU PUSTAKAWAN

# WAKTU PERKHIDMATAN

ISNIN HINGGA KHAMIS 8:00 AM – 5:00 PM

### JUMAAT

8:00 AM - 11.45 AM 2:15 PM - 5:00 PM \*Tutup pada Tengahari Jumaat sahaja 11.45am - 2.14pm

### **LANJUTAN PERKHIDMATAN** 5:00 PM - 6:00 PM

\*\*DILAKSANAKAN PADA MINGGU PEPERIKSAAN & JADUAL AKAN DIIKLANKAN

DITUTUP PADA CUTI AM & HUJUNG MINGGU (SABTU / AHAD)

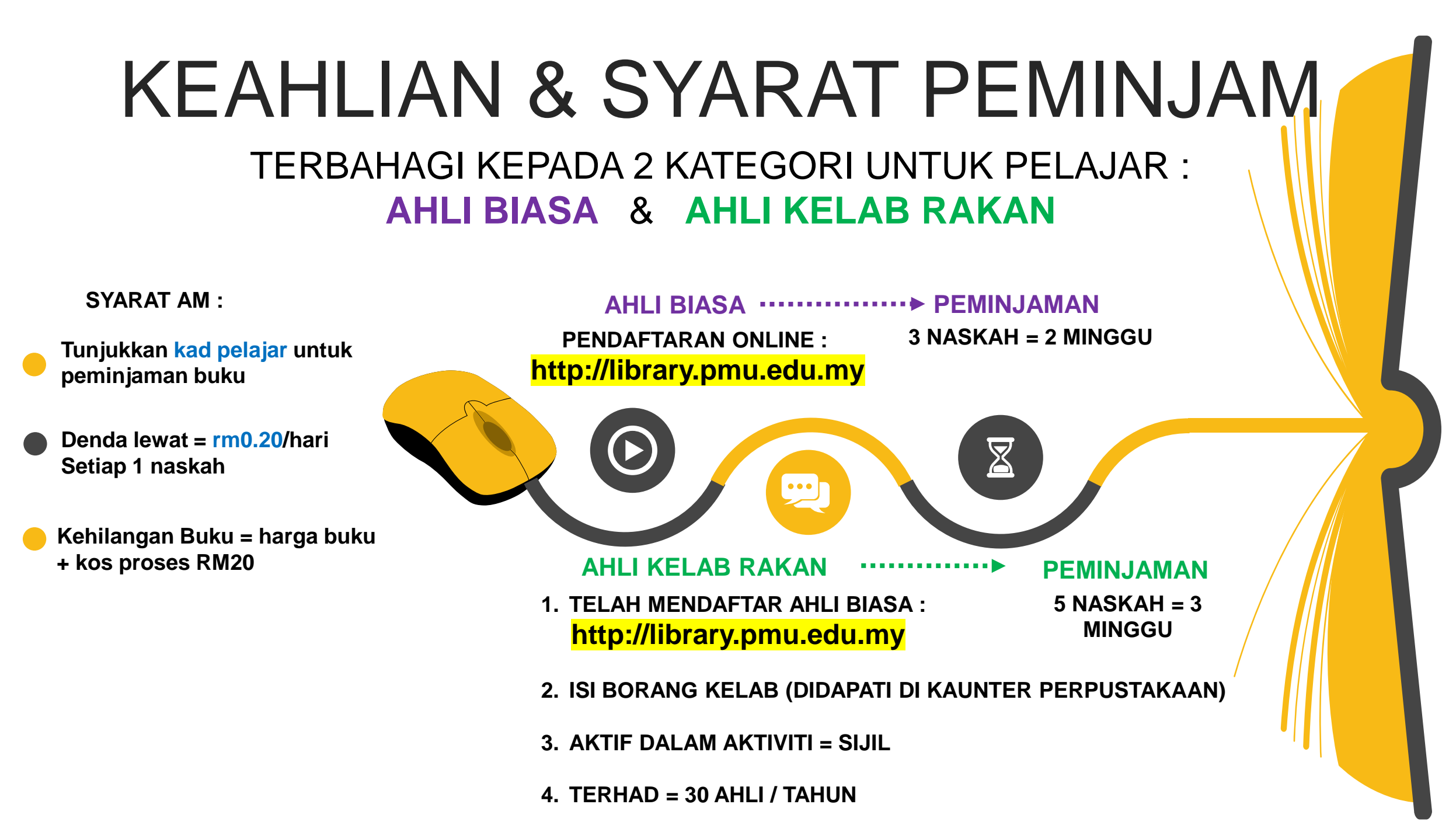

# **KEAHLIAN & SYARAT PEMINJAM**

**KAKITANGAN AKADEMIK & KAKITANGAN SOKONGAN** 

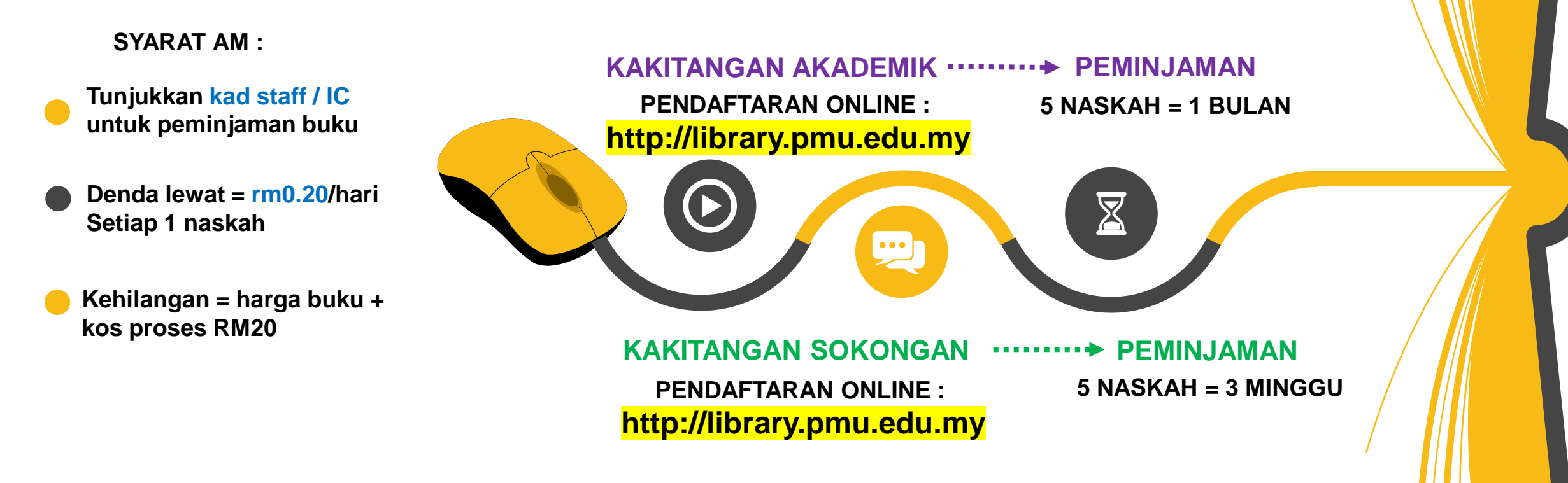

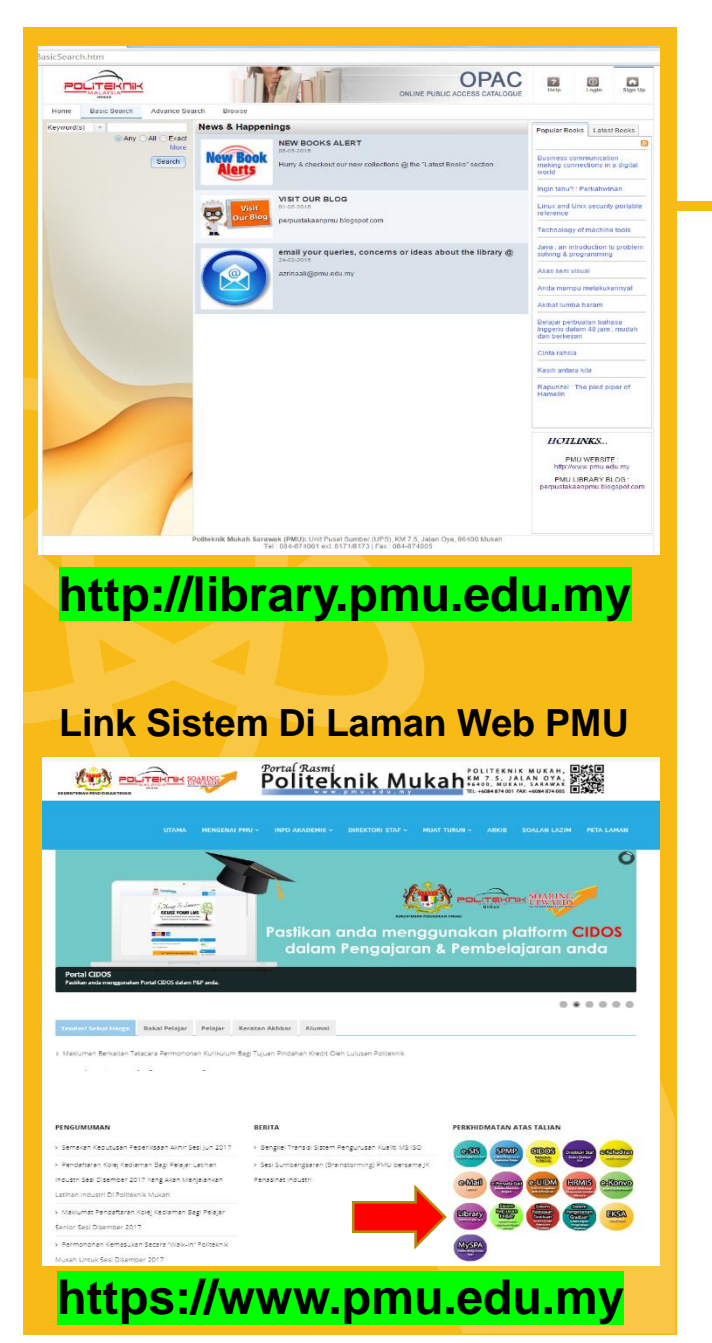

# Sistem Perpustakaan : Angka.sa2

## **KEMUDAHAN SISTEM**

- PENDAFTARAN AHLI (ONLINE REGISTRATION) : WAJIB UNTUK PINJAM BUKU
- PELANJUTAN TEMPOH PEMINJAMAN (ONLINE RENEWAL)
- TEMPAHAN (ONLINE RESERVATION)
- PENGURUSAN AKAUN PERIBADI (Kemas Kini Maklumat, Kata Laluan, Rujukan Transaksi Akaun)
- SEBARAN MAKLUMAT TERKINI (News & Happenings, Popular Books, Latest Books)
- NOTIFIKASI EMEL (Pengesahan Keahlian, Peringatan Pemulangan, Sebaran Maklumat)
- KATALOG UNTUK KEMUDAHAN PENCARIAN BUKU (WEB OPAC)
- PERMOHONAN BAHAN BACAAN (BOOK REQUEST)

# http://library.pmu.edu.my

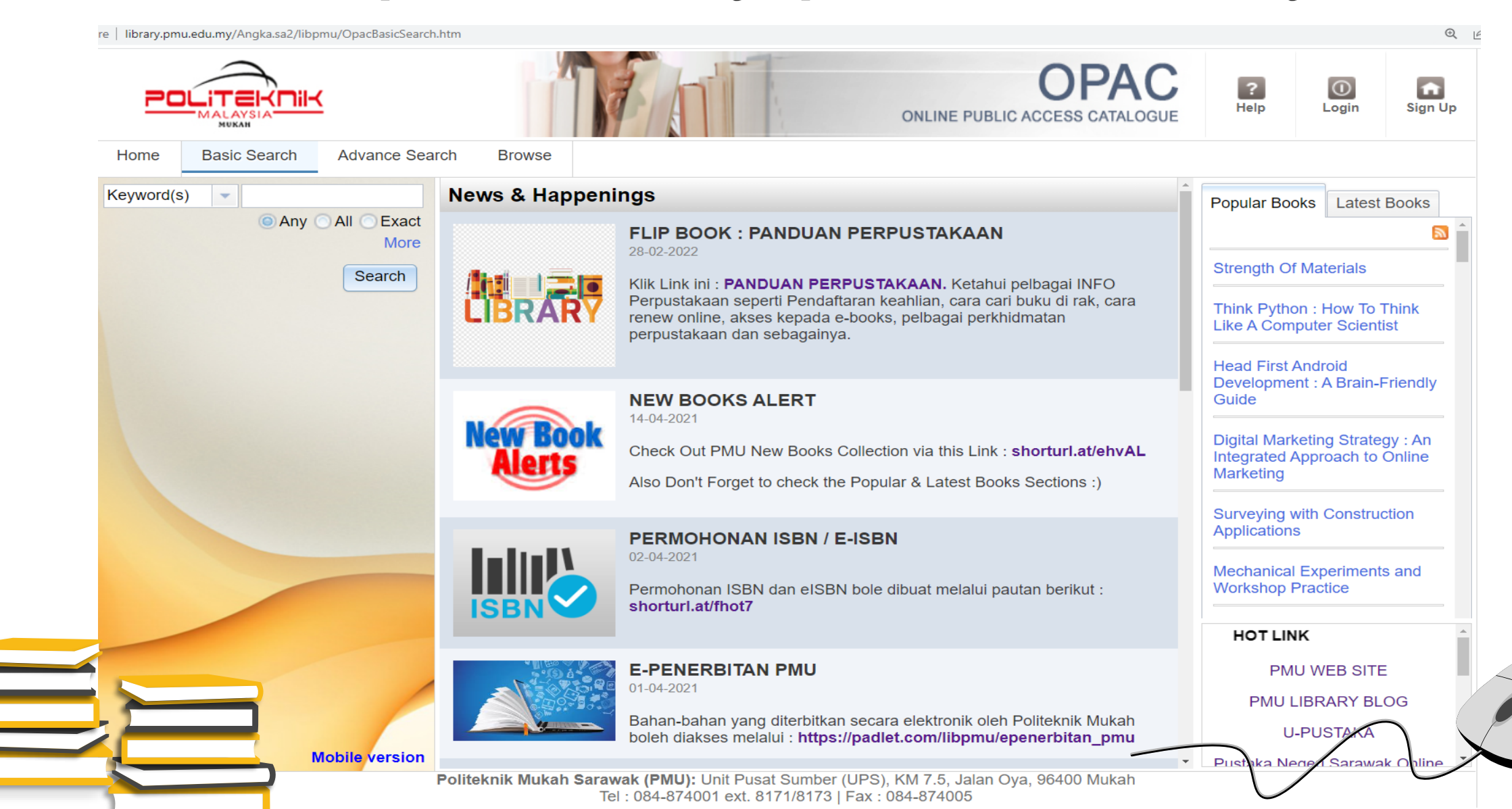

# PENDAFTARAN SISTEM

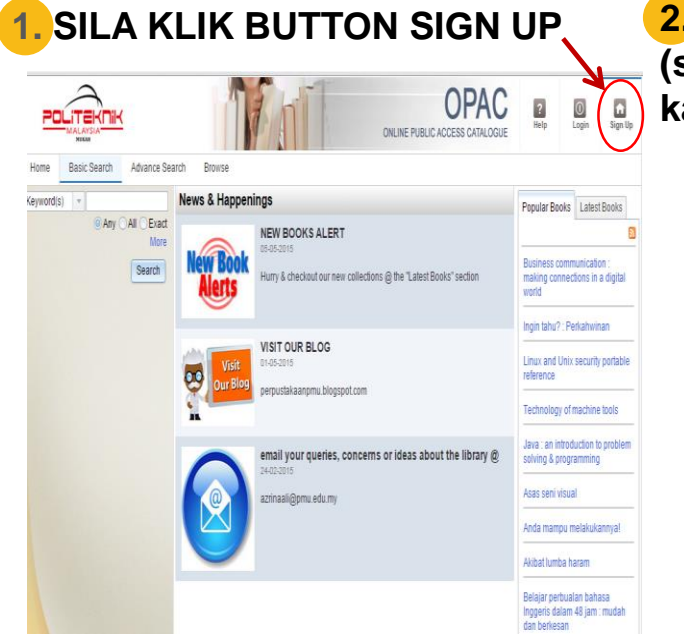

| 2. | ISI MAKLUMAT YANG BETUL             |
|----|-------------------------------------|
| (ອ | semakan kali pertama akan dibuat di |
| k  | aunter)                             |

| Online Member Registra                          | tion Form          |                  |
|-------------------------------------------------|--------------------|------------------|
| Note: All fields with the asterisk (*) are requ | uired.             |                  |
|                                                 |                    |                  |
|                                                 |                    |                  |
| Personal Profile                                |                    |                  |
| Salutation :                                    | Search or select 🔹 |                  |
| Full Name * :                                   |                    |                  |
| IC No.#/Passport * :                            |                    | Eg. 800112135542 |
| Gender * :                                      | Male Female        |                  |
| Birth Date * :                                  | <b>•</b>           | Eg. 17-Oct-2013  |
| Race :                                          | Search or select 👻 |                  |
| Profession :                                    | Search or select 👻 |                  |
| Preferred Language * :                          | English 🔻          |                  |
| Photo :                                         | No file selected.  | Browse 🏷         |
| Avatar :                                        | No file selected.  | Browse 🏷         |
|                                                 |                    |                  |

Maximum file size is 50KB.

Senangnya nak pinjam buku di Perpustakaan PMU....Jom daftar sekarang!

**SEMUDAH 123....** 

#### 3. KLIK LINK PENGAKTIFAN YANG DIHANTAR KE EMEL ATAU COPY PASTE LINK URL KE WEB BROWSER

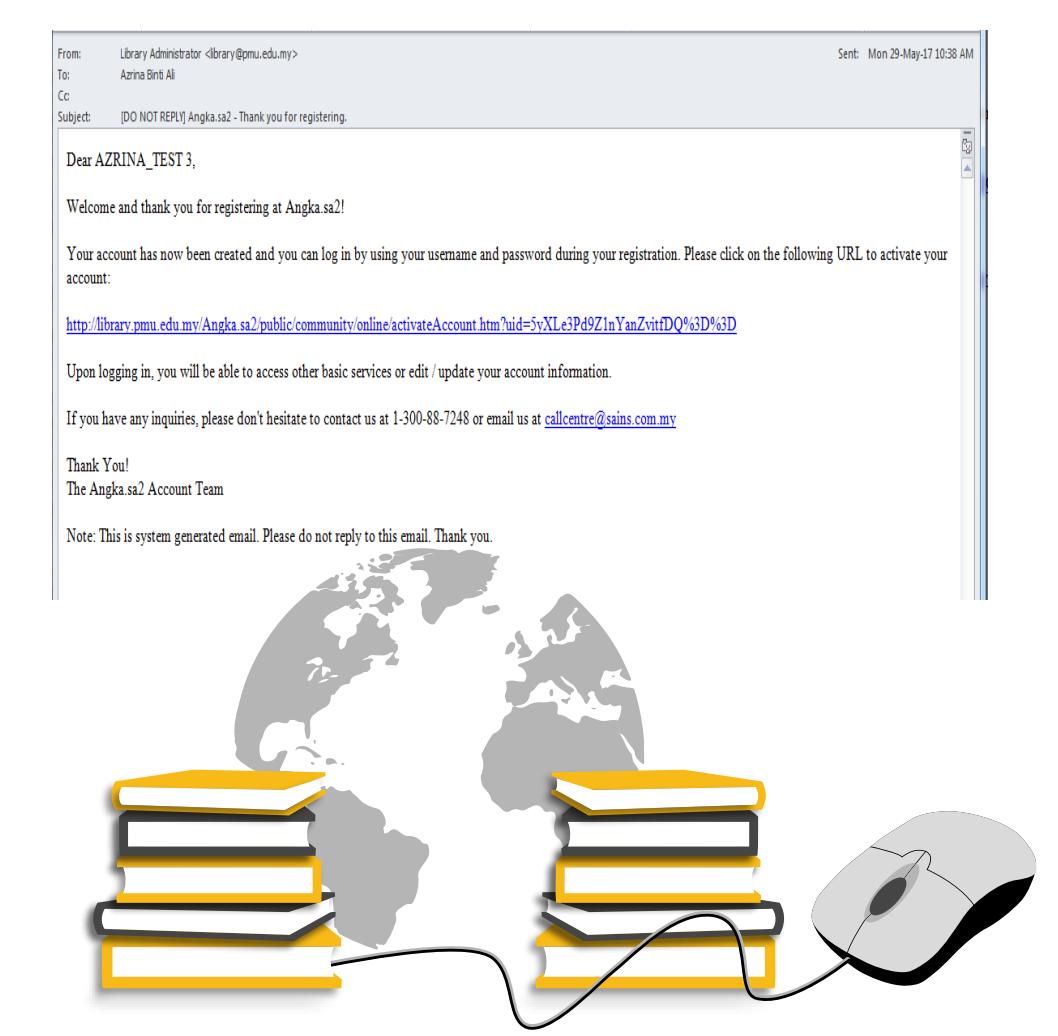

# Jenis-Jenis Bahan Perpustakaan

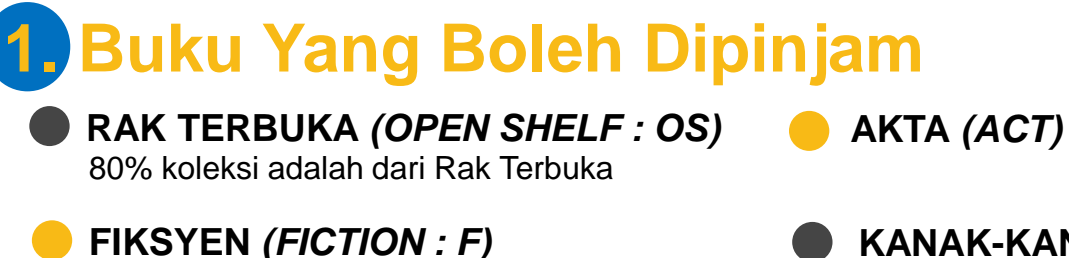

KANAK-KANAK (KIDS : K)

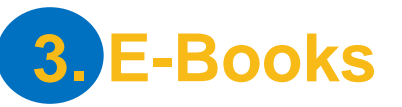

Social Distancing

IEEE : https://ieeexplore.ieee.org Meliputi bidang sains, kejuruteraan & teknologi.

#### EMERALD : https://www.emerald.com

Meliputi bidang Perniagaan, Keusahawanan, Pengurusan, Sosial, dll

### 2. Hanya Untuk Rujukan Dalam Perpustakaan

RUJUKAN (REFERENCE : R)

– CD / DVD (AUDIO VISUAL : AV)

MAJALAH (MAGAZINE)

- SURATKHABAR (NEWSPAPER)
- KOLEKSI KHAS (SPECIAL COLLECTION : SC)

Koleksi Khas seperti : **Buku Laporan Industri & Kertas Peperiksaan tahun-tahun sebelum (sila mohon di Kaunter)** boleh dirujuk di dalam Perpustakaan sahaja.

#### SISTEM PENGKELASAN DDC (DEWEY DECIMAL CLASSIFICATION

Sistem DDC mengatur bahan perpustakaan mengikut disiplin atau bidang pengajian. Struktur klasifikasi adalah mengikut hierarki, contohnya :

| Main Class | 800        | Literature                                 |
|------------|------------|--------------------------------------------|
| Division   | 810        | American literature in English             |
| Section    | 813        | American fiction in English                |
|            | 813.54     | further narrowing of topic                 |
|            | 813.54 MAC | first 3 letter - identifying author's name |

Melvil Dewey

# 10 KELAS UTAMA DDC

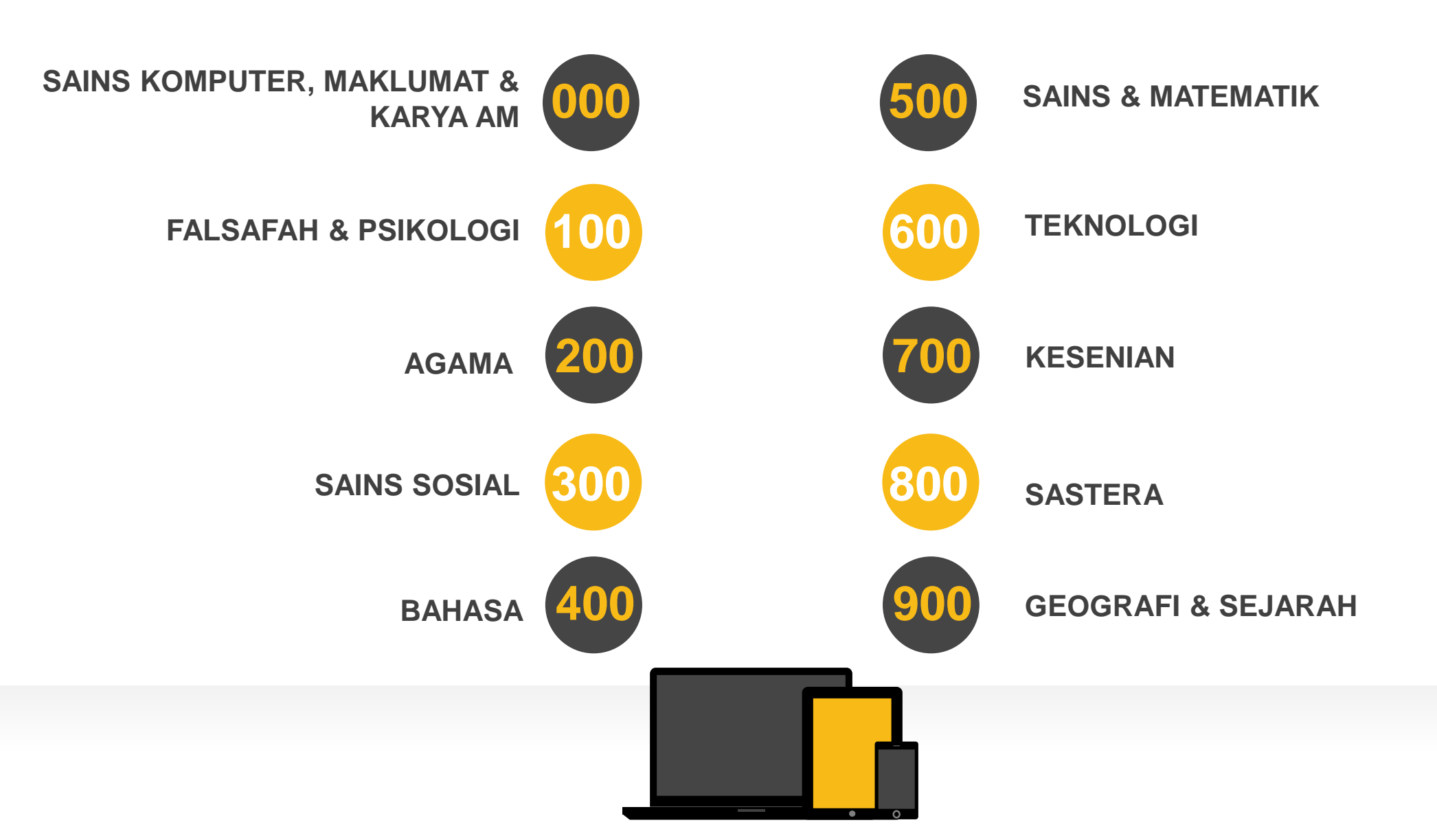

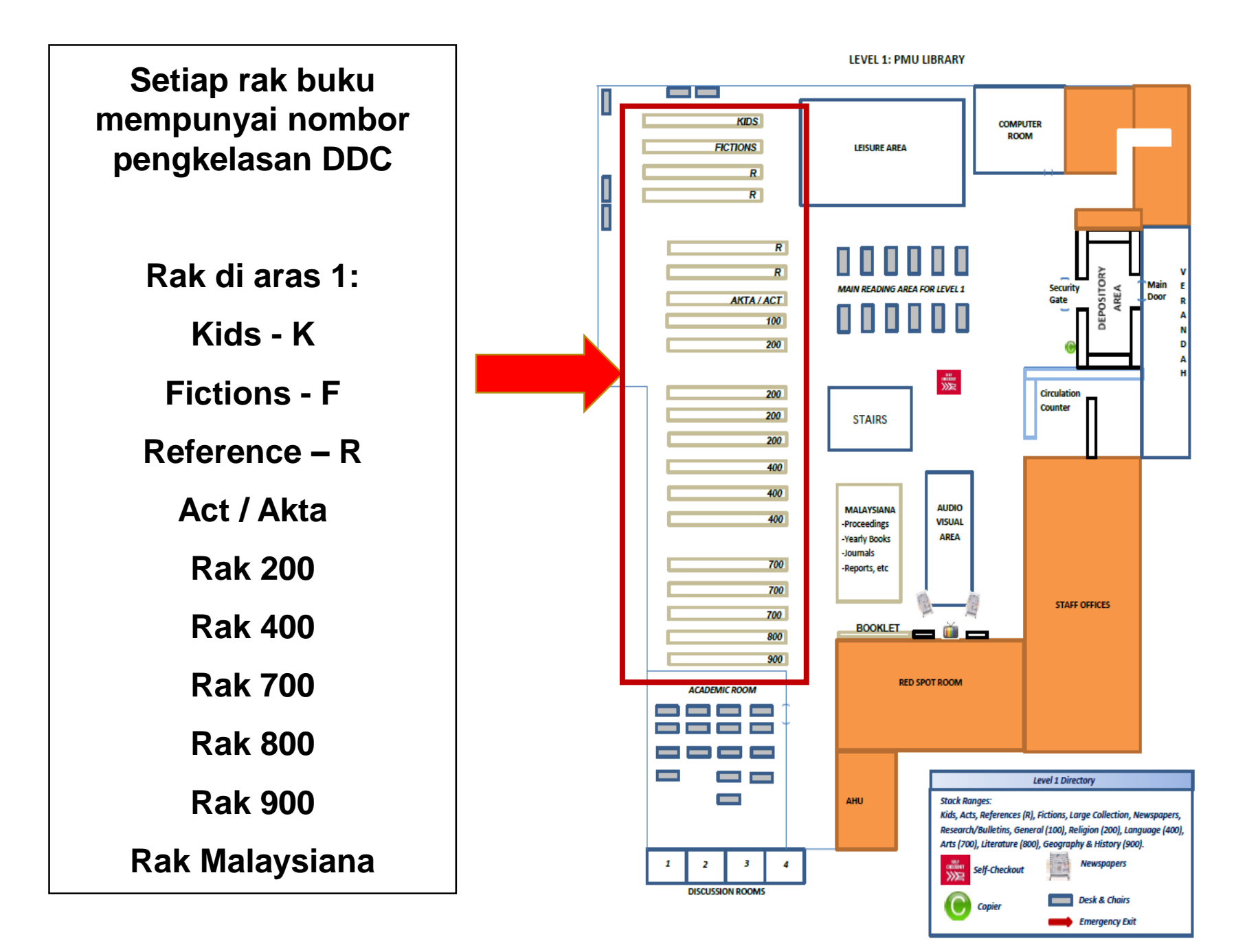

LEVEL 2: PMU LIBRARY

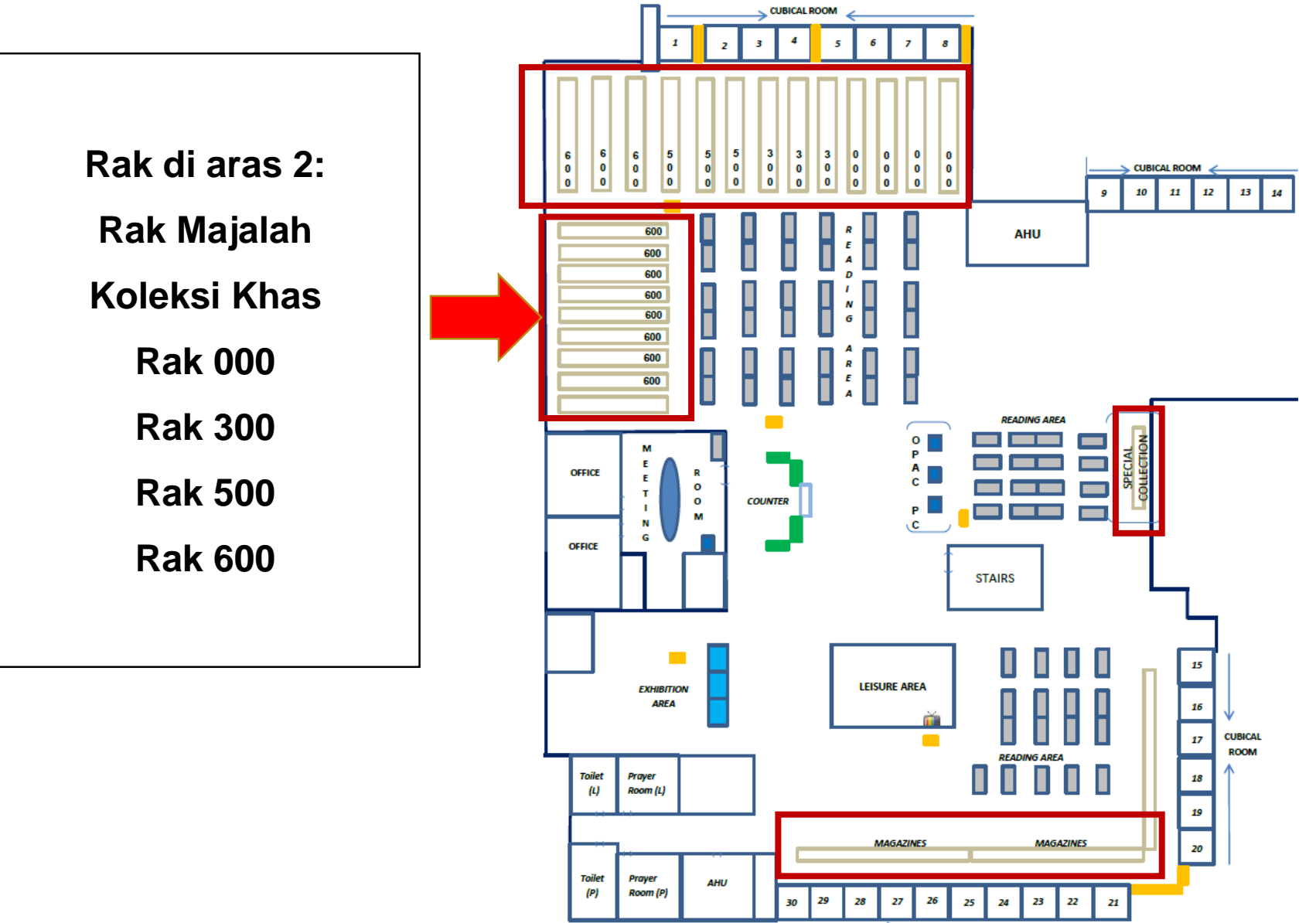

CUBICAL ROOM

DDC & WEB OPAC (ONLINE PUBLIC ACCESS CATALOGUE) : http://library.pmu.edu.my

#### WEB OPAC BERPERANAN MEMUDAHKAN PENGGUNA UNTUK :

MENCARI BUKU

MAKLUMAT BUKU

- JENIS BAHAN SAMADA BOLEH DIPINJAM ATAU TIDAK
- STATUS BUKU SAMADA ADA DI RAK ATAU TELAH DIPINJAM OLEH PENGGUNA LAIN

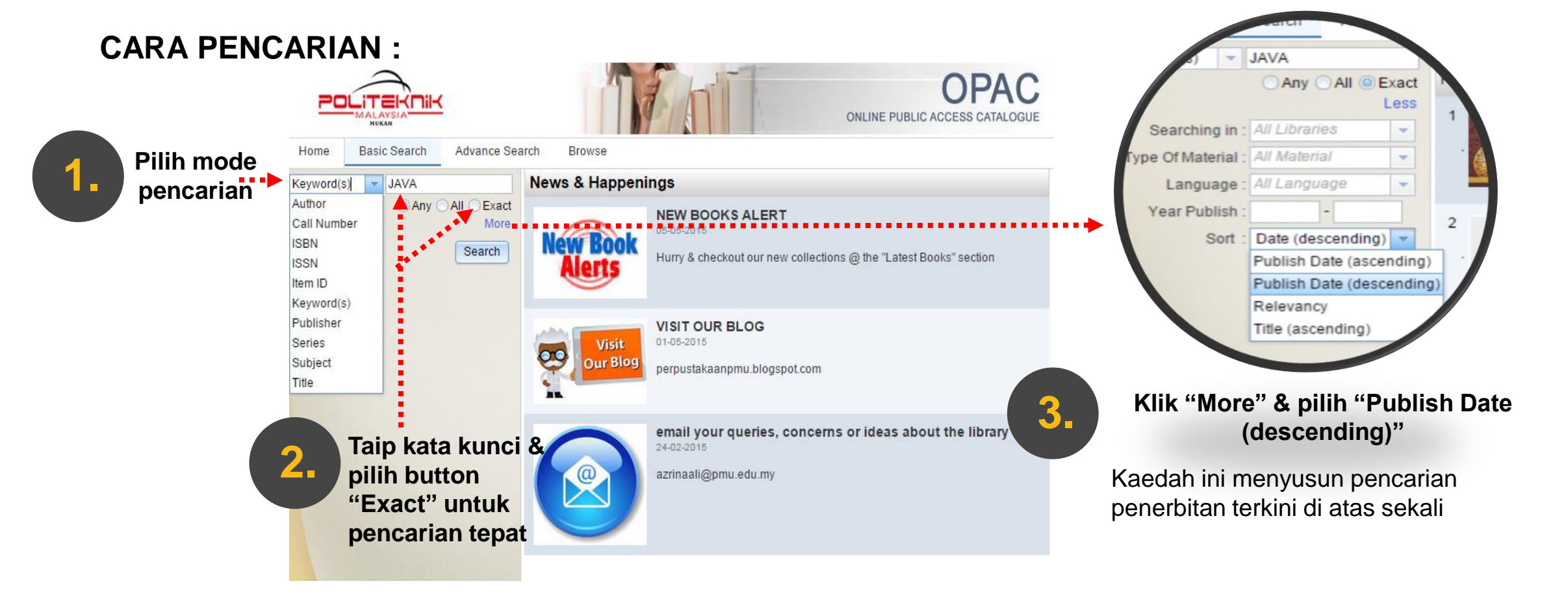

#### DDC & WEB OPAC (ONLINE PUBLIC ACCESS CATALOGUE) : http://library.pmu.edu.my

|                                        | ONLINE PUBL                                                                                                    | OPAC<br>LIC ACCESS CATALOGUE | <b>?</b><br>Help                                            | Login Sign                                    |  |
|----------------------------------------|----------------------------------------------------------------------------------------------------|------------------------------|-------------------------------------------------------------|-----------------------------------------------|--|
| Home Basic Search Advance Sea          | Browse                                                                                                    |                              |                                                             |                                               |  |
| Keyword(s) java                        | tes Por Page : $10 - 10$                                                                                                    |                              | Popular Books                                               | Latest Books                                  |  |
| Any All Exact                          | 1-10/73                                                                                                    |                              |                                                             |                                               |  |
| Searching in : All Libraries           | Java : The Complete Reference<br>Schildt, Herbert, author                                                                                                    |                              | Strength Of Ma                                              | aterials                                      |  |
| Type Of Material : <i>All Material</i> | United States : McGraw-Hill Education, 2019.<br>Call No : 006.76/SCH<br>ISBN : 9781260440232,1260440230                                                         |                              | Think Python : How To Think<br>Like A Computer Scientist    |                                               |  |
| Year Publish :                         | Java how to program : Early objects<br>Deitel, Paul J.<br>Boston : Pearson, 2015.<br>Call No : 005.133/DEI<br>ISBN : 9780133807806,0133807800                   |                              | Head First And<br>Development :<br>Guide<br>Digital Marketi | troid<br>A Brain-Friendly<br>ng Strategy : An |  |
|                                        | B . Introduction to Java programmng : Brief version<br>Liang, Y. Daniel<br>Boston : Pearson, 2015.<br>Call No : 005.2762/LIA<br>ISBN : 9780133592207,0133592200 |                              | Marketing<br>Surveying with<br>Applications                 | Construction                                  |  |
|                                        | Teknologi Hacking & Pencegahan<br>Kurniawan, Dedik, author.                                                                                                    |                              | Mechanical Ex<br>Workshop Pra                               | periments and ctice                           |  |
|                                        | PENCEGAHAN<br>Call No : 005.8/KUR<br>ISBN : 9789674443238                                                                                                    |                              | HOT LIN                                                     | K<br>VEB SITE                                 |  |
| Mobile version                         | 5. Java : a beginner's guide<br>Schildt, Herbert. author<br>New York : McGraw-Hill Education, 2014.<br>Call No : 005.133/SCH                                    |                              | PMU LIBI<br>U-PL                                            | RARY BLOG<br>JSTAKA<br>ri Sarawak Oplir       |  |

#### DDC & WEB OPAC (ONLINE PUBLIC ACCESS CATALOGUE) : http://library.pmu.edu.my

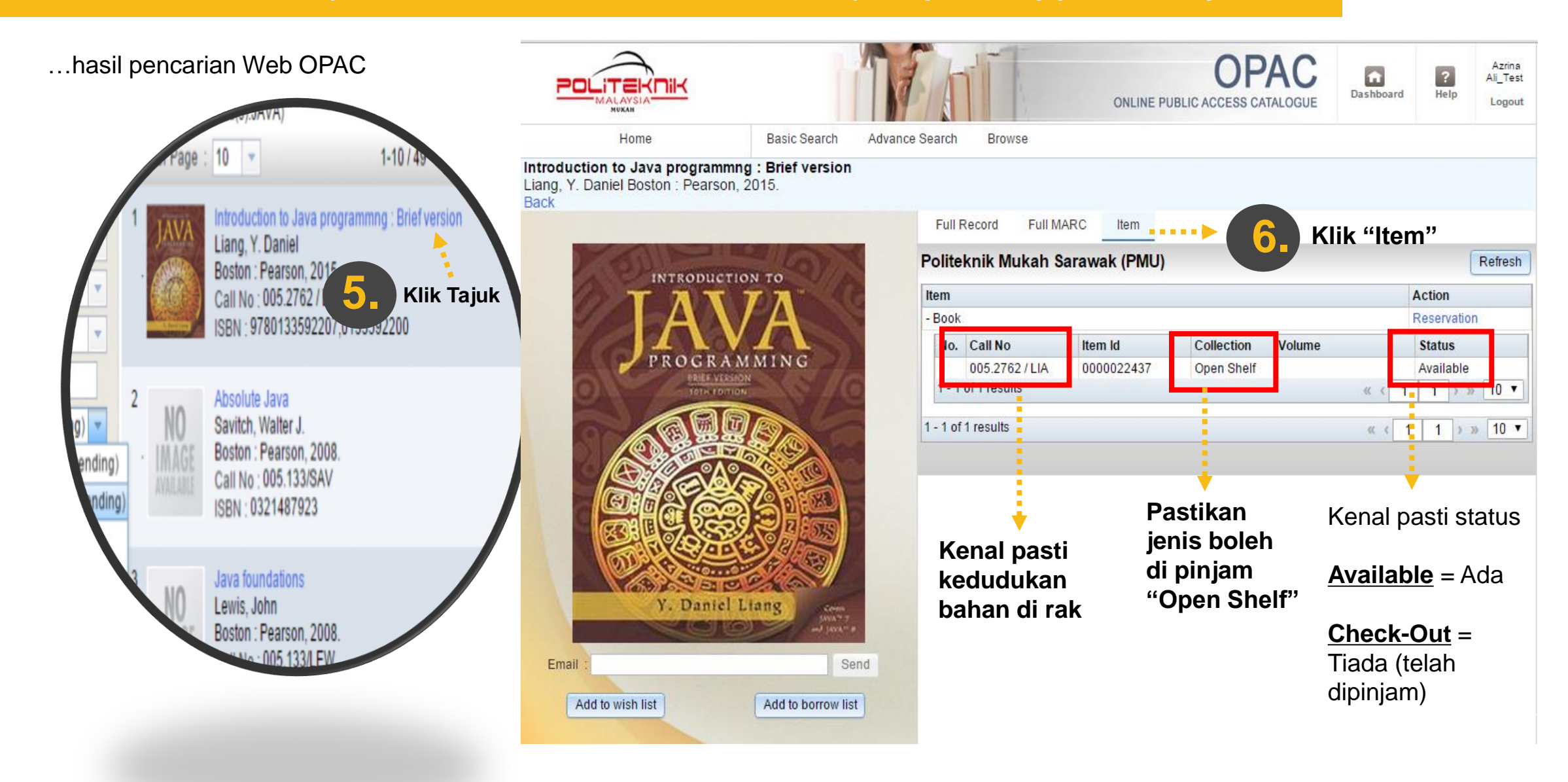

#### DDC & WEB OPAC (ONLINE PUBLIC ACCESS CATALOGUE) : http://library.pmu.edu.my

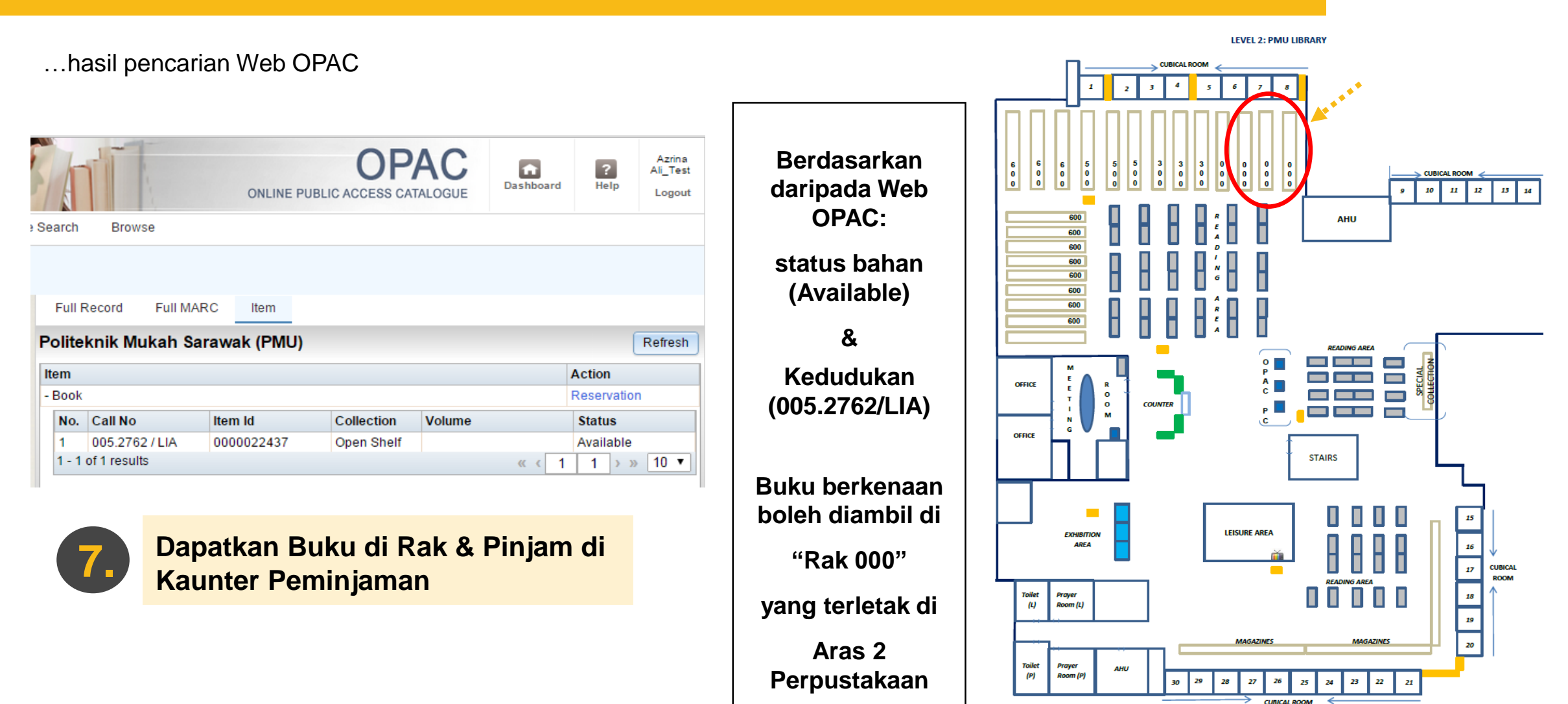

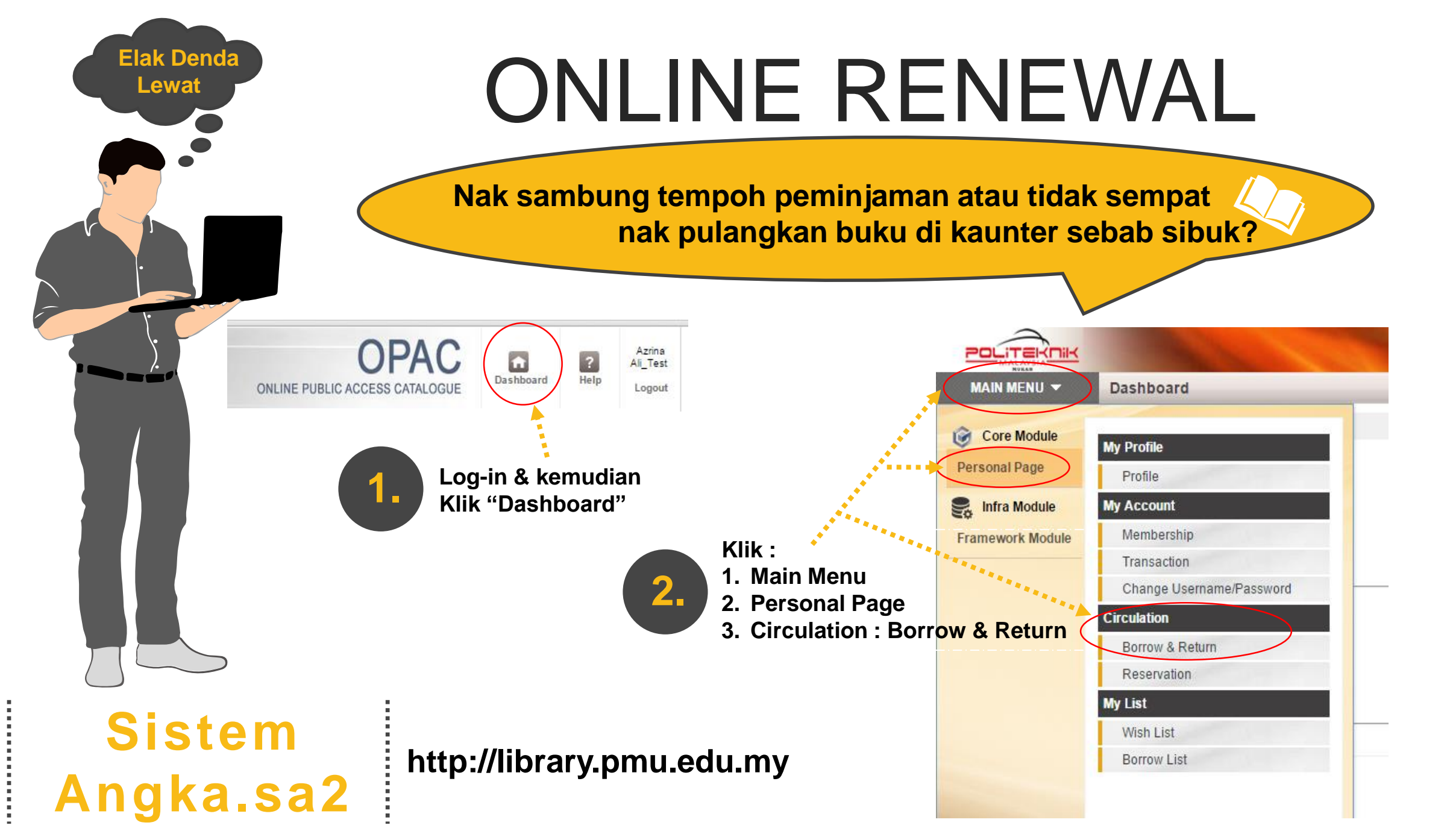

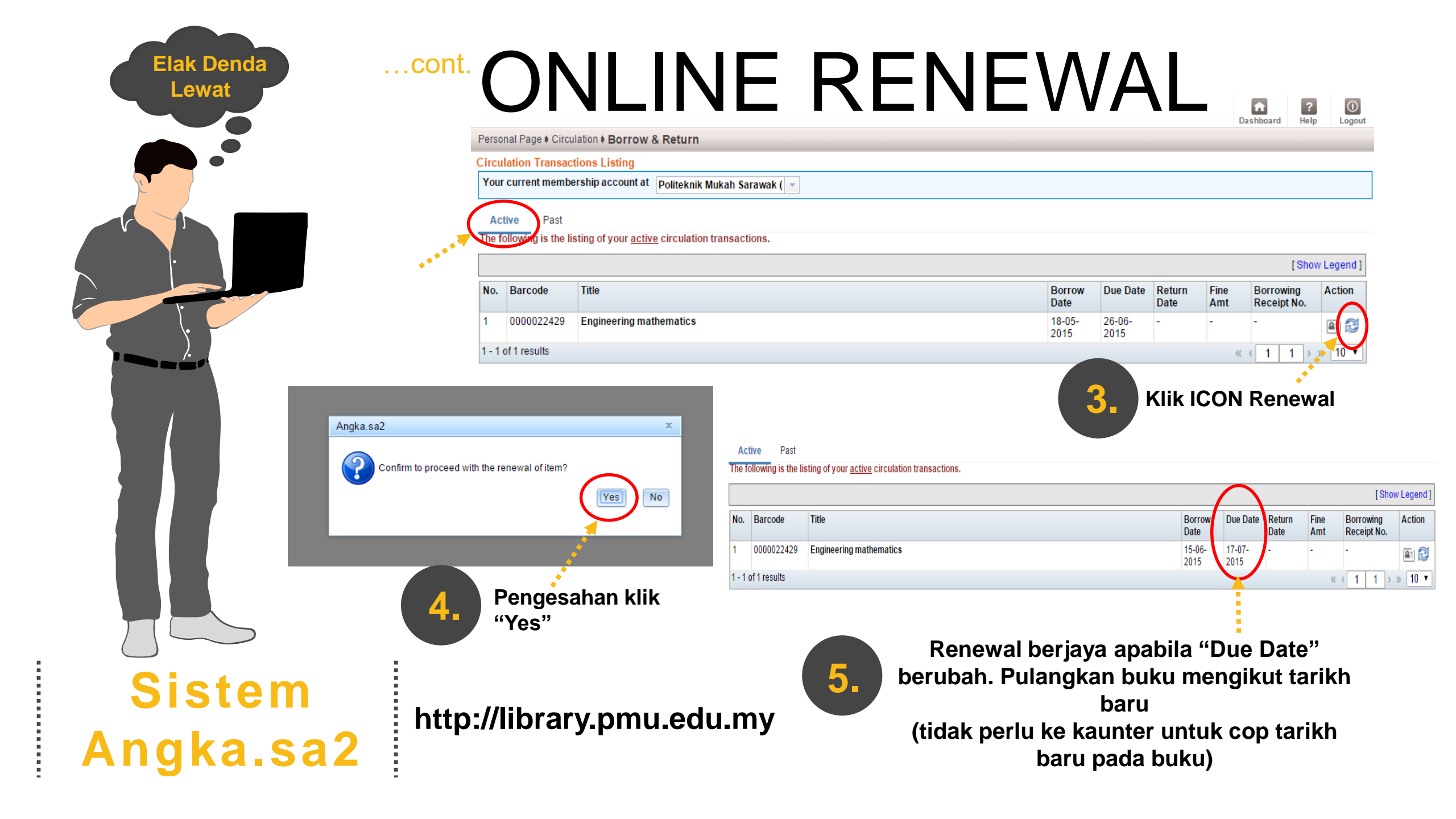

### E-BOOKS, E-JOURNAL, E-TEXT, E-MAGAZINES, E-NEWS, etc. PMU PANGKALAN DATA PERCUMA

#### **YANG DILANGGAN :**

IEEE Xplore : <u>https://ieeexplore.ieee.org</u>

2 EMERALD : <u>https://www.emerald.com</u>

YANG TERBUKA KEPADA AWAM :

3 PERPUSTAKAAN NEGARA MALAYSIA : U-PUSTAKA https://www.u-library.gov.my

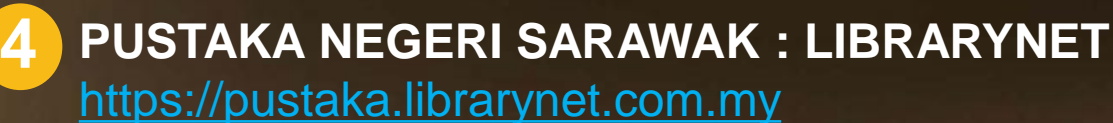

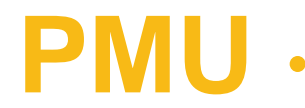

### PANGKALAN DATA (E-BOOKS) LANGGANAN POLITEKNIK

IEEE Xplore 1 https://ieeexplore.ieee.org \*Link juga disediakan di website PMU

#### LUAR KAMPUS

- 1. Klik Institutional Sign In
- 2. Username : 6FY8bt
- 3. Password : gdU2H2vF

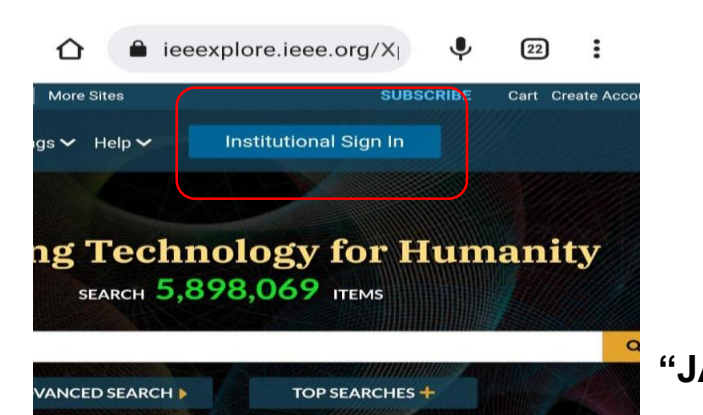

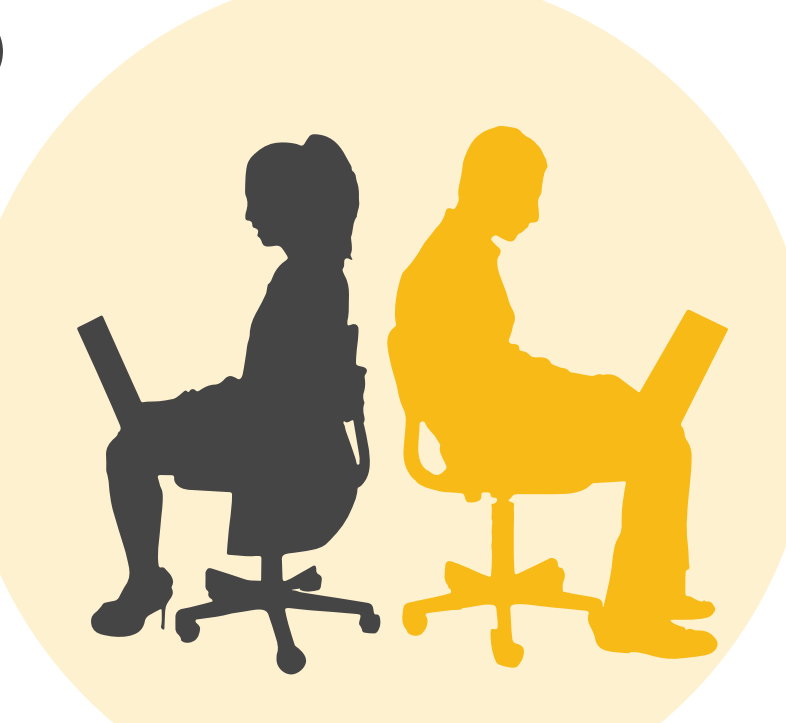

#### DALAM KAMPUS (RANGKAIAN INSTITUSI)

Akses Automatik (Tidak Perlu Log-in) Paparan Hadapan : "JABATAN PENDIDIKAN POLITEKNIK DAN KOLEJ KOMUNITI"

EMERALD https://www.emerald.com \*Link juga disediakan di website PMU

#### LUAR KAMPUS

1. Klik Register

- 2. Daftar = Nama, emel & OAN id : 894019454898396
- 3. Semak emel & update password
- 4. Login guna emel & password baru

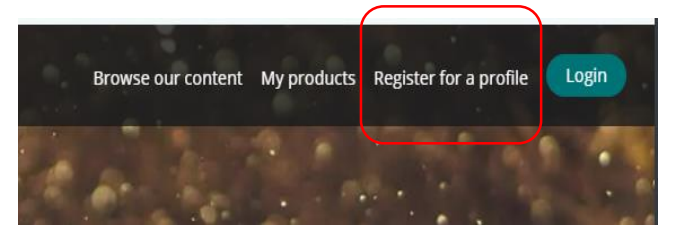

# PMU

### **INDIKASI LANGGANAN IEEE Xplore :**

"Access Provided by : Jabatan Pendidikan Politeknik & Kolej Komuniti"

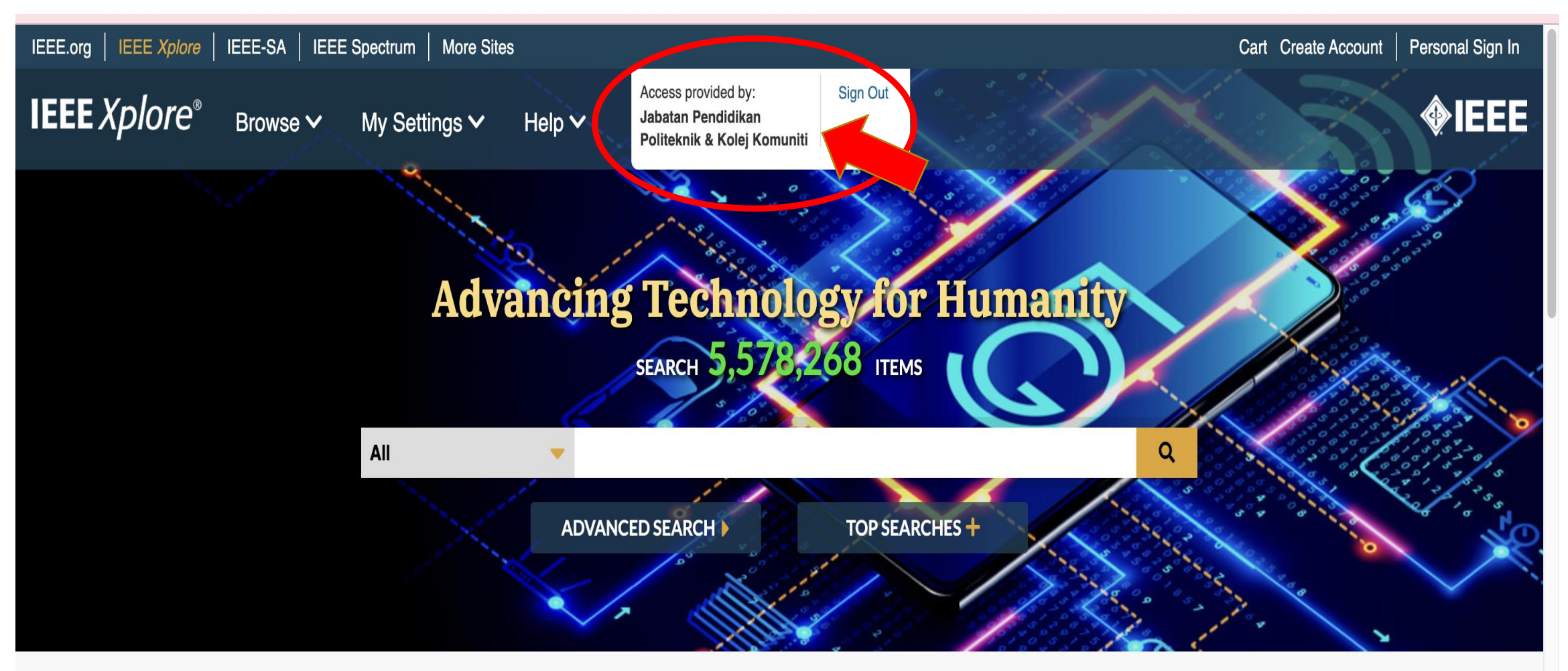

### PENCARIAN E-BOOK / SUMBER : IEEE

### 1. Taip kata kunci di kotak pencarian & tekan enter

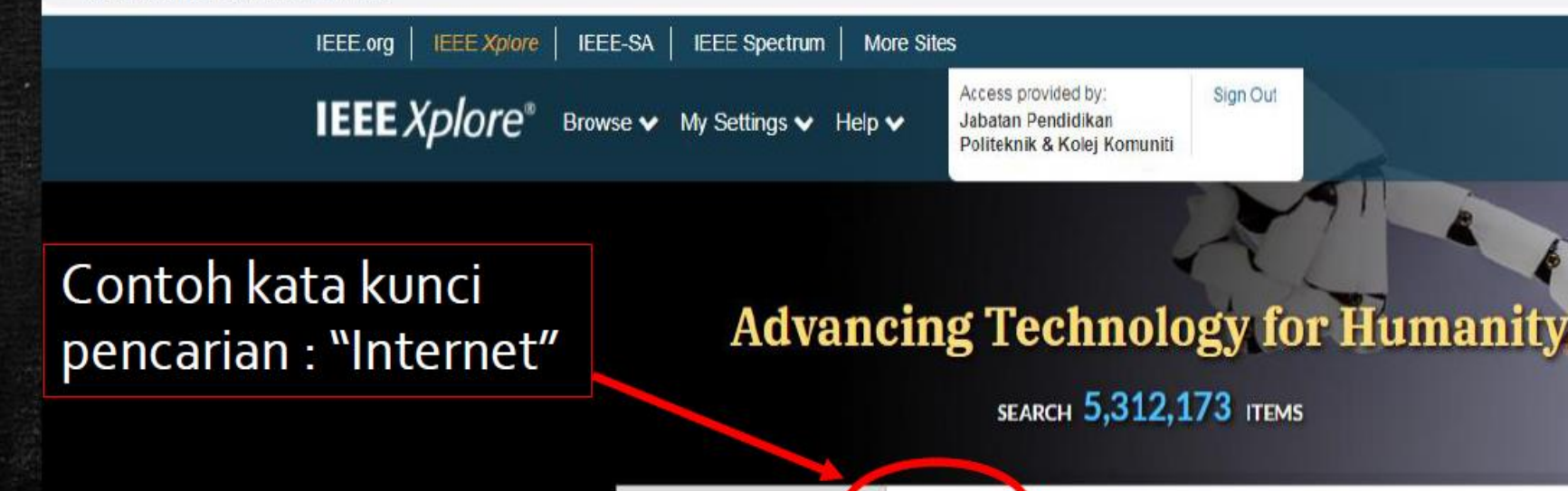

AII

ieeexplore.ieee.org/Xplore/home.jsp

Q

Cart

ADVANCED SEARCH 🕨

Internet

TOP SEARCHES 🔶

**<b>IEEE** 

Personal Sign In

Create Account

### PENCARIAN E-BOOK / SUMBER : IEEE

### Klik "Subscribed Content" (ini termasuk bahan akses terbuka/open access content)

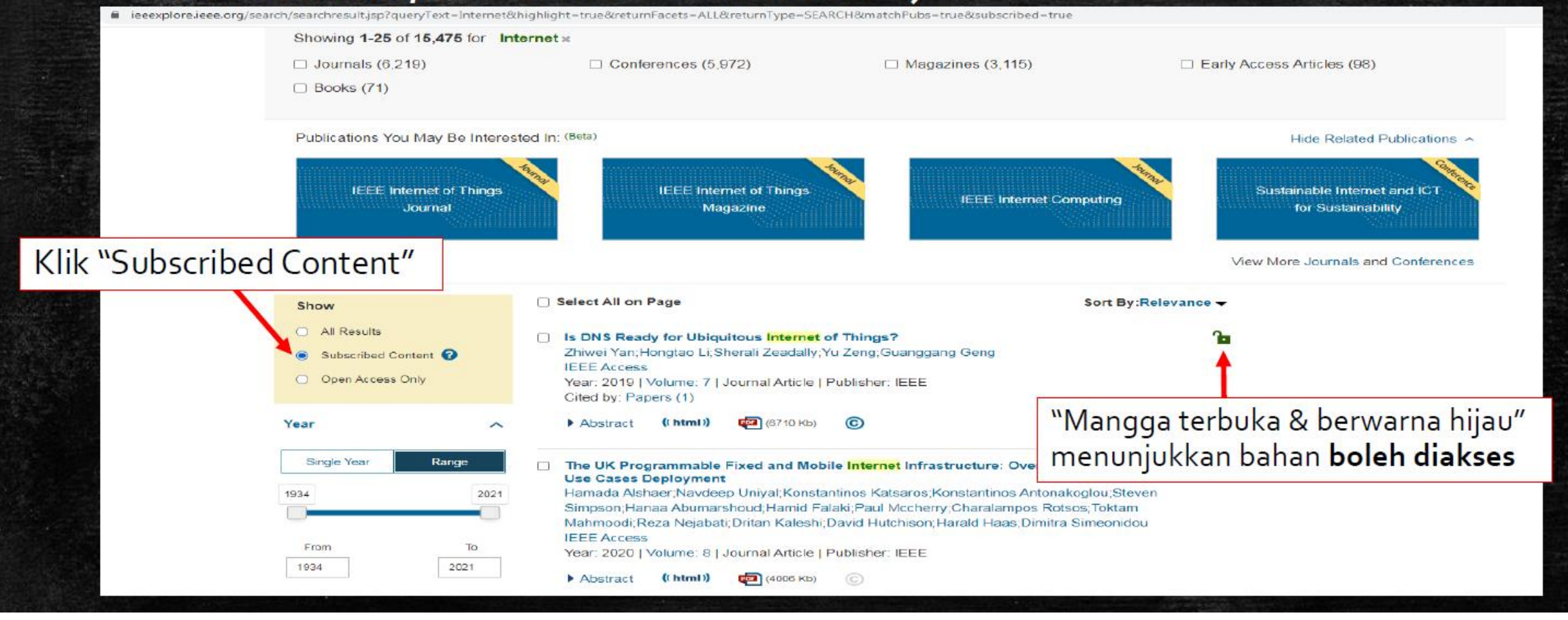

### PENCARIAN E-BOOK / SUMBER : IEEE

# 5.Klik PDF untuk muat-turun bahan

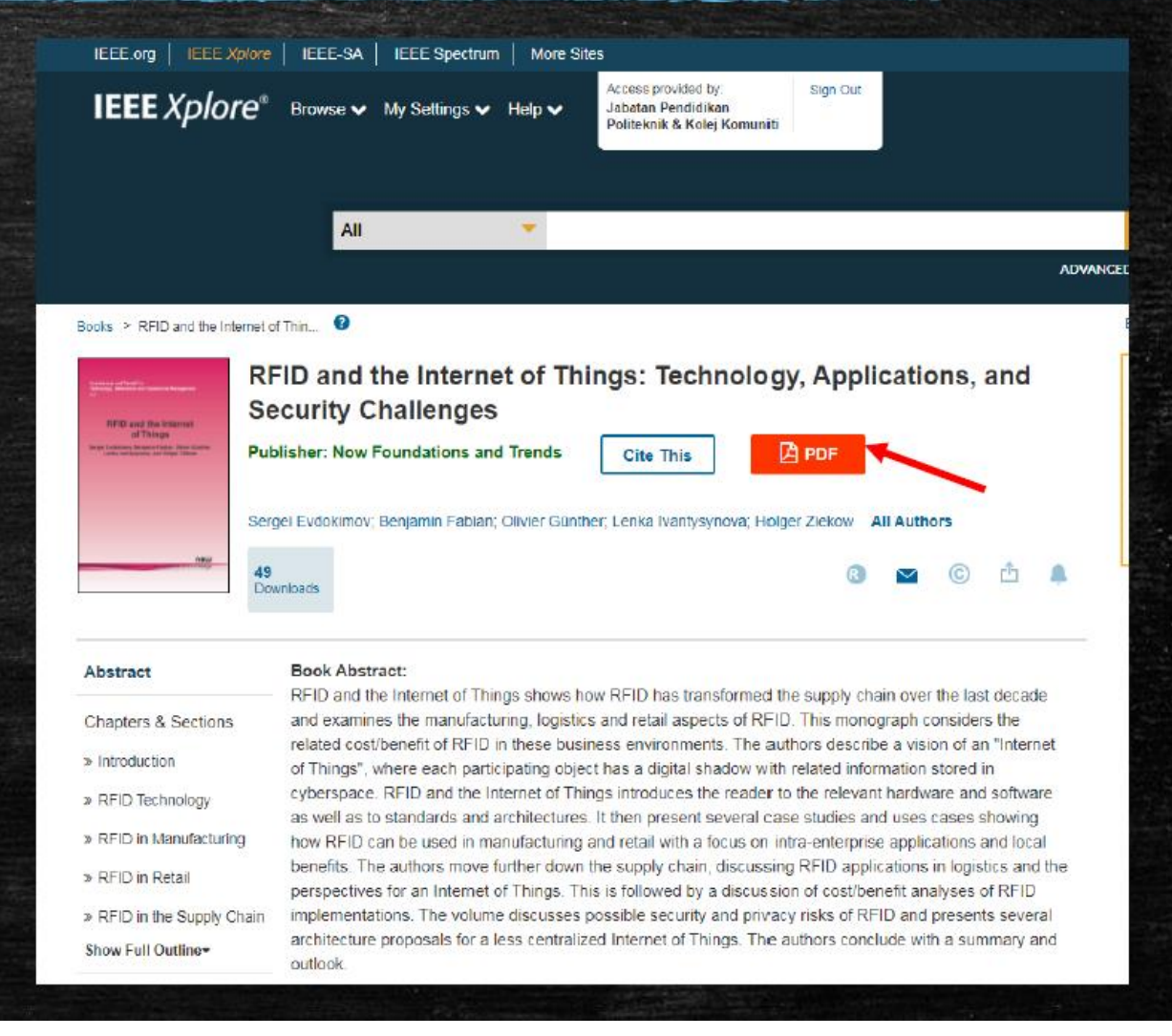

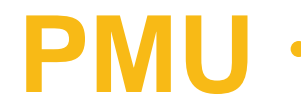

# INDIKASI LANGGANAN EMERALD :

#### "Welcome JABATAN PENDIDIKAN POLITEKNIK DAN KOLEJ KOMUNITI"

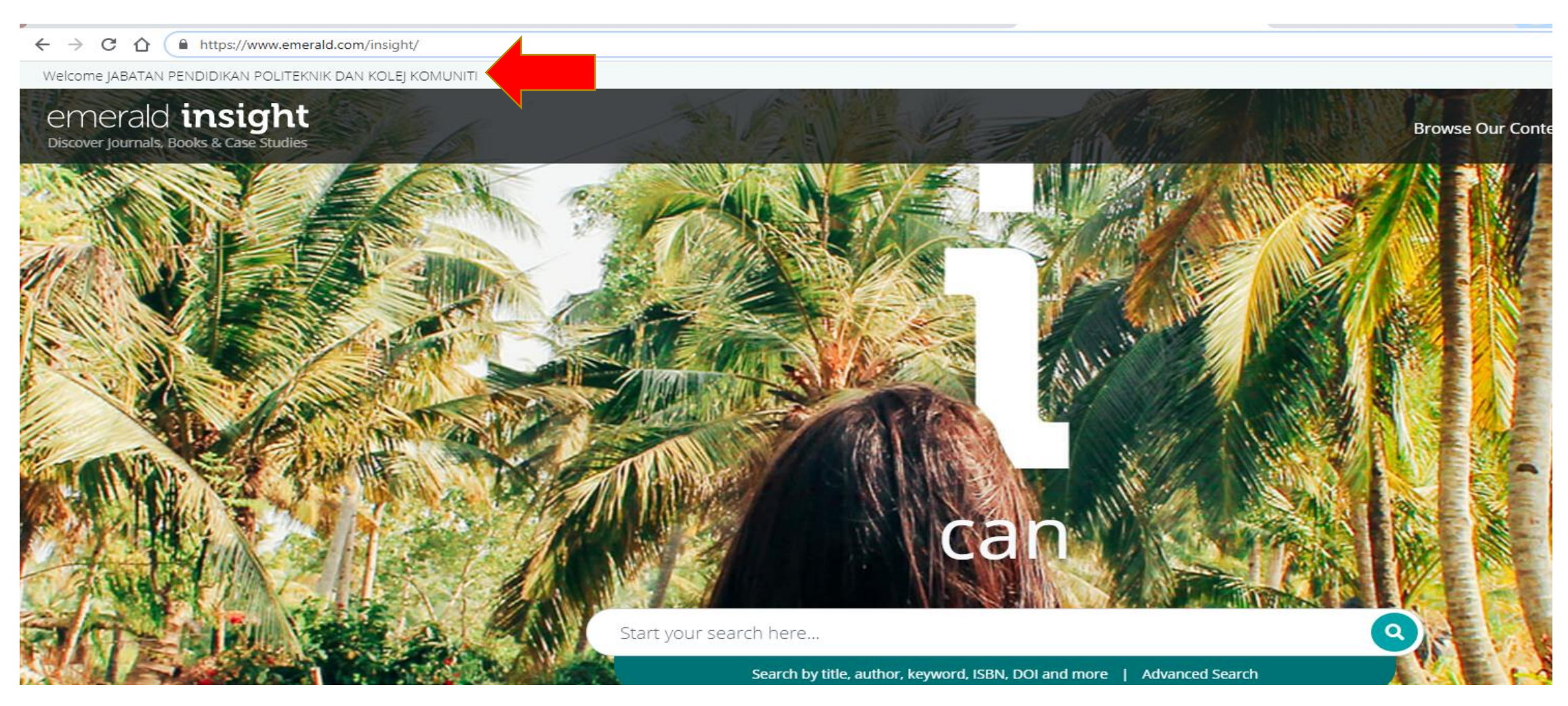

### PENCARIAN BAHAN : MY PRODUCT

# 1. Klik "My Products" untuk mengetahui bidang & tajuk langganan

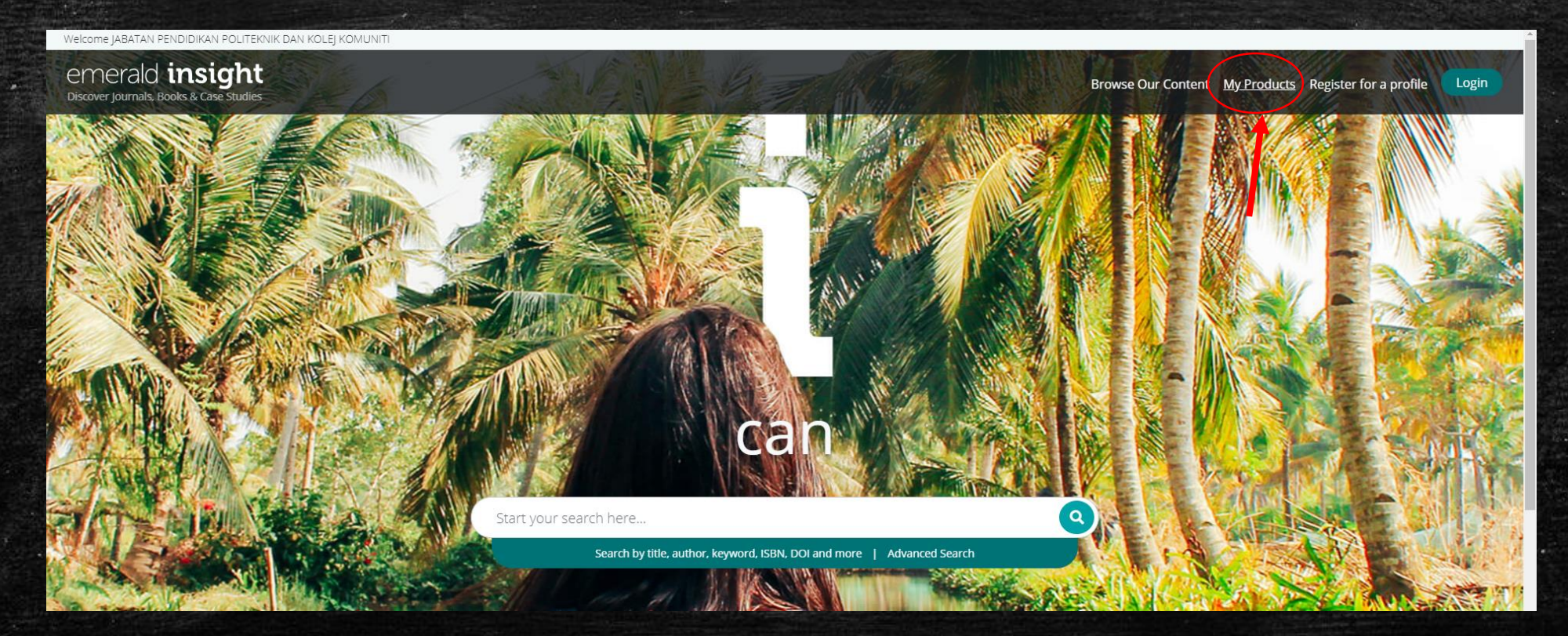

### PENCARIAN BAHAN : KATA-KUNCI

### 1. Taip kata kunci & tekan enter

![](_page_27_Picture_2.jpeg)

### PENCARIAN BAHAN : KATA-KUNCI

Klik kotak "Only content I have access to"
 Pilih & klik jenis bahan yang diperlukan
 Atau pilih tajuk & klik PDF untuk muat turun

| Indikasi : bahan boleh diak                                                                                                    | ses                 |                                                                 | Klik "Only content I have |
|----------------------------------------------------------------------------------------------------|---------------------|-----------------------------------------------------------------|---------------------------|
| ook part Publication date: 25 Augu                                                                                                    | st 2020             | Access                                                          | access to"                |
| port Entrepreneurship Education                                                                                                    | HTML                | Only open access                                                |                           |
| anessa Ratten and Esha Thukral                                                                                                    | PDF (76 KB)         | Year                                                            |                           |
| lthough much of the discussion on <mark>entrepreneurship</mark> education focuses on introducin<br><mark>ntrepreneurship</mark> skills into other disciplines, the reality is education should be | g EPUB (2.6 MB)     | Last week (8)<br>Last month (38)<br>Last 3 months (160)         |                           |
| View summary and detail 👻                                                                                                    |                     | Last 6 months (374)<br>Last 12 months (628)<br>All dates (2942) |                           |
| Klik Pl                                                                                                    | DF untuk muat turun | From Year To Year Go                                            |                           |
| Content available Publication date: 25 Augu                                                                                                    | st 2020             | Content type                                                    |                           |
| port Entrepreneurship: An Economic, Social, and Sustainab                                                                                                    | ility DDF (55 KB)   | Article (2256)<br>Book part (523)<br>Earlycite article (140)    | Pilih & klik jenis bahan  |
| anessa Ratten                                                                                                    | EPUB (2.6 MB)       | Case study (22)<br>Graphic analysis (1)                         | yang diperlukan           |

![](_page_29_Picture_0.jpeg)

U-PUSTAKA

https://www.u-library.gov.my

![](_page_29_Picture_3.jpeg)

PERPUSTAKAAN NEGARA MALAYSIA

![](_page_29_Picture_5.jpeg)

TERBUKA KEPADA SEMUA

![](_page_29_Picture_7.jpeg)

PENDAFTARAN ONLINE PERCUMA

![](_page_29_Picture_9.jpeg)

E-BOOKS, E-MAGAZINES, E-JOURNALS, E-NEWS, etc.

![](_page_29_Picture_11.jpeg)

![](_page_29_Picture_12.jpeg)

![](_page_29_Picture_13.jpeg)

PUSTAKA NEGERI SARAWAK

TERBUKA KEPADA SEMUA

![](_page_29_Picture_16.jpeg)

E-BOOKS, E-MAGAZINES, E-JOURNALS, E-NEWS, etc.

![](_page_29_Picture_18.jpeg)

# PANGKALAN DATA PERCUMA

![](_page_30_Picture_0.jpeg)

# **KERTAS PEPERIKSAAN** TAHUN-TAHUN LEPAS :

- **ONLINE : Melalui pautan di sistem SPMP** 1
- HARDCOPY : Kaunter Sirkulasi Perpustakaan 2.

![](_page_30_Picture_4.jpeg)

![](_page_30_Picture_5.jpeg)

![](_page_30_Picture_6.jpeg)

PAUTAN Lapor Diri dan Daftar Kursus Pelaiar Senior (i-Daftar) emakan Maklumat Peribadi Pelajar (I-HELP Semakan Maklumat Daftar Kursus Pelaiar (I-Daftar Cetakan Senarai Kehadiran Pelaiar (i-Daftar) Repositori Perpustakaan (E-Books & Kertas Peperiksaan) Sistem Penilaian Keria Kursus (MvPKK)

Tukar Kata Lalua

# **KEMUDAHAN & PERKHIDMATAN**

SEAL ADDRESS

..................

Ŧ

-

..........

PERPUSTAKAAN PMU

# MEMATUHI SOP SEMASA

### PANDUAN SEMASA BERADA DI KAWASAN PERPUSTAKAAN

- 1. TULIS NAMA / SCAN QR KOD UNTUK REKOD
- 2. GUNAKAN LALUAN MASUK & KELUAR YANG BETUL

![](_page_32_Picture_4.jpeg)

![](_page_32_Picture_5.jpeg)

#### TULIS NAMA / SCAN QR KOD = REKOD MASUK PERPUSTAKAAN

![](_page_32_Picture_7.jpeg)

# **RUANG DEPOSITORI**

### PANDUAN SEMASA BERADA DI KAWASAN PERPUSTAKAAN

- 1. Beg Perlu Disimpan Di Ruang Depositori Sebelum Memasuki Perpustakaan
- 2. Jangan Tinggalkan Barang Berharga Di Loker Terbuka
- 3. Kawasan Ini Di Lengkapi CCTV
- 4. Kunci Loker = Di Kaunter (Sila Isi Rekod Penggunaan)
- 5. Percuma
- 6. Jangan Tinggalkan Sampah Di Dalam Loker

![](_page_33_Picture_8.jpeg)

#### ii) LOKER TERBUKA

![](_page_33_Picture_10.jpeg)

i) LOKER BERKUNCI

# KAUNTER PEMINJAMAN & PAGAR KESELAMATAN

### PANDUAN SEMASA BERADA

#### **DI KAWASAN PERPUSTAKAAN**

- 1. Sila "Check-Out" Buku Di Kaunter Peminjaman Sebelum Buku Dibawa Keluar
- 2. Pengguna Yang Membawa Keluar Buku Tanpa Kebenaran Boleh Dikenakan Tindakan Disiplin
- 3. Setiap Buku Yang Dipulangkan Di Kuarantin Sebelum Di Susun Semula Di Rak
- 4. Setiap Buku Mempunyai Cip RFID Yang Boleh Dikesan Oleh Pagar Keselamatan

![](_page_34_Picture_7.jpeg)

![](_page_34_Picture_8.jpeg)

# **KEMUDAHAN ICT**

### PANDUAN SEMASA BERADA DI KAWASAN PERPUSTAKAAN

- 1. Percuma = Sila rekod nama di kaunter
- 2. Had masa penggunaan komputer = 1 jam (sila mohon penambahan masa di kaunter jika perlu)
- 3. Sila patuhi etika penggunaan komputer
- 4. Kemudahan WiFi disekitar kawasan
- 5. Komputer khas (Web OPAC) = tujuan pencarian buku atau pendaftaran keahlian

![](_page_35_Picture_7.jpeg)

![](_page_35_Picture_8.jpeg)

**Bilik komputer** 

#### **KOMPUTER WEB OPAC**

![](_page_35_Picture_11.jpeg)

# **BILIK PERBINCANGAN & KUBIKEL**

## PANDUAN SEMASA BERADA

#### DI KAWASAN PERPUSTAKAAN

- 1. Bilik Perbincangan = Lebih dari 2 pengguna
- 2. Bilik Kubikel = Individu sahaja
- 3. Sila dapatkan kebenaran (rekod) penggunaan di kaunter perpustakaan
- 4. Sila tutup suis selepas penggunaan bilik
- 5. Sila bersihkan kawasan bilik selepas penggunaan

![](_page_36_Picture_8.jpeg)

**BILIK PERBINCANGAN (ARAS 1)** 

# **RUANG BELAJAR & MEMBACA**

### PANDUAN SEMASA BERADA DI KAWASAN PERPUSTAKAAN

- 1. Jangan tinggalkan barangan berharga tanpa pengawasan. Jika ada kehilangan sila rujuk sudut *Lost & Found.* Jika barang berharga, sila rujuk pada staf di kaunter.
- 2. Sila berwaspada semasa menggunakan soket elektrik di kawasan Perpustakaan
- 3. Sila patuhi etika penggunaan ruang (dilarang mengalihkan perabot)
- 4. Sila buka kasut semasa berada di kawasan Japanese Table
- 5. Sila bersihkan / susun semula kawasan selepas penggunaan

![](_page_37_Picture_7.jpeg)

KEMUDAHAN KERUSI & MEJA

#### **JAPANESE TABLE / RUANG SANTAI**

![](_page_37_Picture_10.jpeg)

# **RUANG MENONTON**

### PANDUAN SEMASA BERADA

#### DI KAWASAN PERPUSTAKAAN

- 1. Penggunaan TV terbuka kepada semua pengguna (sila guna volume bunyi yang sesuai)
- 2. Suratkhabar terkini disediakan di ruang ini
- 3. Sila patuhi etika penggunaan ruang (dilarang tidur di sofa)
- 4. Sila bersihkan / susun semula kawasan selepas penggunaan

![](_page_38_Picture_7.jpeg)

#### SURATKHABAR DI RUANG TONTON

![](_page_38_Picture_9.jpeg)

**RUANG MENONTON TV** 

# **BILIK TAZKIRAH & RUANG PAMERAN**

### PANDUAN SEMASA BERADA

#### **DI KAWASAN PERPUSTAKAAN**

- 1. Sila rekod penggunaan Bilik Tazkirah & dapatkan kunci di kaunter Perpustakaan
- 2. Pengunaan adalah terbuka kepada semua pengguna
- 3. Sila tutup semua suis & soket selepas penggunaan bilik
- 4. Sila bersihkan / susun semula kawasan selepas penggunaan

![](_page_39_Picture_7.jpeg)

#### **RUANG PAMERAN (ARAS 2)**

![](_page_39_Picture_9.jpeg)

**BILIK TAZKIRAH (ARAS 1)** 

# SURAU PERPUSTAKAAN

### PANDUAN SEMASA BERADA

#### DI KAWASAN PERPUSTAKAAN

- 1. Surau terletak di **ARAS 2** Perpustakaan
- 2. Terbuka kepada semua pengguna
- 3. Dilarang tidur di Surau
- 4. Sila bersihkan / susun semula kawasan selepas penggunaan

![](_page_40_Picture_7.jpeg)

SURAU LELAKI

![](_page_40_Picture_9.jpeg)

# MELETAKKAN BUKU DI TROLI

### PANDUAN SEMASA BERADA DI KAWASAN PERPUSTAKAAN

- 1. Semua buku & barang persendirian yang ditinggalkan di atas meja akan dialihkan
- 2. Buku-buku yang telah digunakan perlu diletakkan di Troli yang disediakan
- 3. Semua hutang/denda Perpustakaan perlu dijelaskan (elak denda kelewatan bertambah)
- 4. Elakkan memberi kepada wakil untuk memulangkan buku (kesan kepada peminjam sekiranya buku hilang)
- 5. Kehilangan & kerosakan buku Perpustakaan perlu dilaporkan kepada staf Perpustakaan dengan segera

![](_page_41_Picture_7.jpeg)

(Buku yang telah digunakan diletak di troli)

BETUL

![](_page_41_Picture_9.jpeg)

SALAH

# **PERATURAN & ETIKA**

### PANDUAN SEMASA BERADA DI KAWASAN PERPUSTAKAAN

Kakitangan perpustakaan tidak akan bertolak – ansur dan akan mengambil tindakan bagi pengguna yang melanggar etika & peraturan Perpustakaan seperti :

- Tidak mengenakan butang baju
- Baju tidak dimasukkan ke dalam (tuck in) bagi lelaki
- Memakai pakaian menjolok mata
- Memakai sandal / selipar
- Berdua duaan / berkelakuan tidak senonoh
- Melakukan vandalisme terhadap buku / perabot / peralatan
- Bising (menganggu pengguna lain)
- Tidur / baring di Perpustakaan, dll.

![](_page_42_Picture_11.jpeg)

MEMATUHI ETIKA PEMAKAIAN POLITEKNIK MUKAH

#### PERATURAN DI PERPUSTAKAAN

![](_page_42_Picture_14.jpeg)

# PERATURAN & ETIKA

**PIHAK PERPUSTAKAAN PMU,** 

MELALUI KAKITANGANNYA BOLEH MENGAMBIL TINDAKAN BERIKUT TERHADAP MANA-MANA PENGUNJUNG/PENGGUNA YANG TIDAK MEMATUHI PERATURAN DAN ETIKA YANG DITETAPKAN :

![](_page_43_Figure_3.jpeg)

Website rasmi PMU : Muat Turun Manual Pengguna Manual Perpustakaan

#### **Boleh download :**

1. Panduan Renew Buku Secara Online

- 2. Panduan Perpustakaan
- 3. Panduan Penggunaan IEEE & Emerald

4. Senarai Tajuk Langganan eBooks

# MANUAL PERPUSTAKAAN

![](_page_44_Figure_7.jpeg)

#### **WEB OPAC**

#### http://library.pmu.edu.my/

- 1. Panduan Renew Buku Secara Online
- 2. Panduan Perpustakaan
- 3. Panduan Penggunaan IEEE & Emerald

4. Senarai Tajuk Langganan eBooks

# MANUAL PERPUSTAKAAN

![](_page_45_Figure_7.jpeg)

Tel : 084-874001 ext. 8171/8173 | Fax : 084-874005

# MEDIUM SEBARAN INFO

![](_page_46_Figure_1.jpeg)

![](_page_47_Picture_0.jpeg)

# AKTVITI PERPUSTAKAAN

![](_page_48_Figure_1.jpeg)

![](_page_49_Picture_1.jpeg)

![](_page_49_Picture_2.jpeg)

**PROGRAM JOM BACA 10 MINIT** 

![](_page_50_Picture_1.jpeg)

![](_page_50_Picture_2.jpeg)

![](_page_51_Picture_1.jpeg)

![](_page_51_Picture_2.jpeg)

PUBLIC SPEAKING

![](_page_52_Picture_1.jpeg)

![](_page_52_Picture_2.jpeg)

![](_page_52_Picture_3.jpeg)

![](_page_53_Picture_1.jpeg)

![](_page_54_Picture_1.jpeg)

![](_page_55_Picture_1.jpeg)

![](_page_55_Picture_2.jpeg)

![](_page_56_Picture_1.jpeg)

![](_page_56_Picture_2.jpeg)

# MOTO : Selangkah Ke Perpustakaan Sejuta Pengetahuan.

# SEBARANG PERTANYAAN, EMEL KEPADA PUSTAKAWAN : rosfatimah.w@pmu.edu.my

ATAU BERJUMPA DENGAN MANA-MANA KAKITANGAN PERPUSTAKAAN YANG BERTUGAS DI KAUNTER

**TERIMA KASIH ATAS PERHATIAN ANDA**